| Welcome to WOAQ<br>West Oakland Air Quality puts local air quality data in the hands of West Oaklanders.                                                                                                    | Welcome to WOAQ<br>West Oakland Air Quality puts local air quality data in the hands of West Oaklanders.                                | Welcome to WOAQ<br>West Oakland Air Quality puts local air quality data in the hands of West Oaklanders.                                      |
|----------------------------------------------------------------------------------------------------|----------------------------------------------------------------------------------------------------|----------------------------------------------------------------------------------------------------|
| Sign in to upload new data<br>Or create an account 2<br>Email<br>Password<br>3 Forgot password?<br>Sign In                                                                                                    | Sign in to upload new data<br>Or create an account<br>Email<br>janedoe@email.com<br>Password<br>Password<br>Forgot password?<br>Sign In | Sign in to upload new data<br>Or create an account<br>Email<br>janedoe@email.com<br>Password<br>fDP2@7yJb8bh Ø<br>Forgot password?<br>Sign In |
| <ol> <li>Visit WOAQ on Github<br/>Visit Open Oakland</li> <li>For MVP, it probably makes sense to keep the "home page" as a basic sign-in. We can add<br/>niceties like messaging once functionality and usability are in good working order.</li> <li>Flow TBD.</li> </ol> | Visit WOAQ on Github<br>Visit Open Oakland Password should remain obscured during entry and only be revealed if user taps reveal icon.  | Visit WOAQ on Github<br>Visit Open Oakland                                                                                                    |

← → C<sup>•</sup> ↑ [https://

Visit WOEIP

West Oakland Air Quality

Sign into West Oakland Air Quality

Visit WOEIP

West Oakland Air Quality

Sign into West Oakland Air Quality

**WOAQ |** Prototype Wireframes: Upload Flow A.1 Last updated: 3/12/19 by JSand

← → C ↑ https://tbd.

<sup>3</sup> Flow TBD.

West Oakland Air Quality

Sign into West Oakland Air Quality

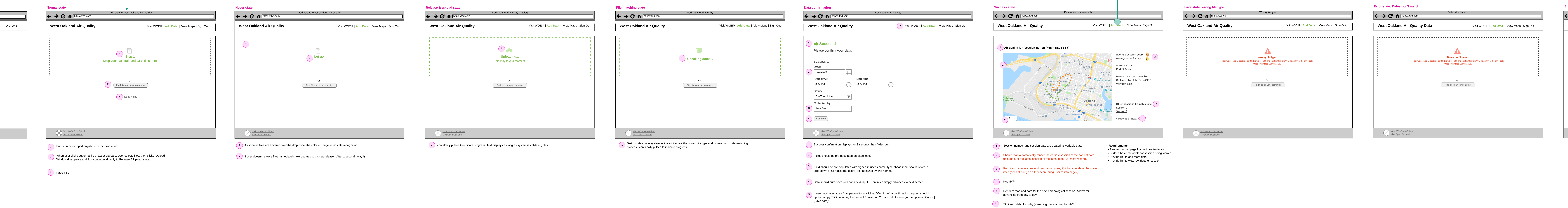

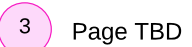

## Error state: Unknown error

| Vest Oakland Air Quality Data   | Visit WOEIP   Add Data   View Maps   Sign O                                     |
|---------------------------------|---------------------------------------------------------------------------------|
|                                 |                                                                                 |
|                                 | Something went wrong                                                            |
| Files must include at least one | csv file (from DusTrak), and one log file (from GPS device) from the same date. |
|                                 | Check your files and try again.                                                 |
|                                 |                                                                                 |
|                                 |                                                                                 |
|                                 | Or                                                                              |
|                                 | Find files on your computer                                                     |
|                                 |                                                                                 |
|                                 |                                                                                 |
|                                 |                                                                                 |
|                                 |                                                                                 |
|                                 |                                                                                 |
|                                 |                                                                                 |
|                                 |                                                                                 |

This version can be used for all errors if the engineering lift is too heavy to produce scenario-specific versions.